## ごかてい くろーむぶっくたんまっ ろぐいんほうほう **ご家庭でのChromebook端末のログイン方法**

ご家庭でのChromebook端末の立ち上げ及びログイン方法の流れを説明します。

① Chromebook端末を初の上など安定している場所に設置してください。

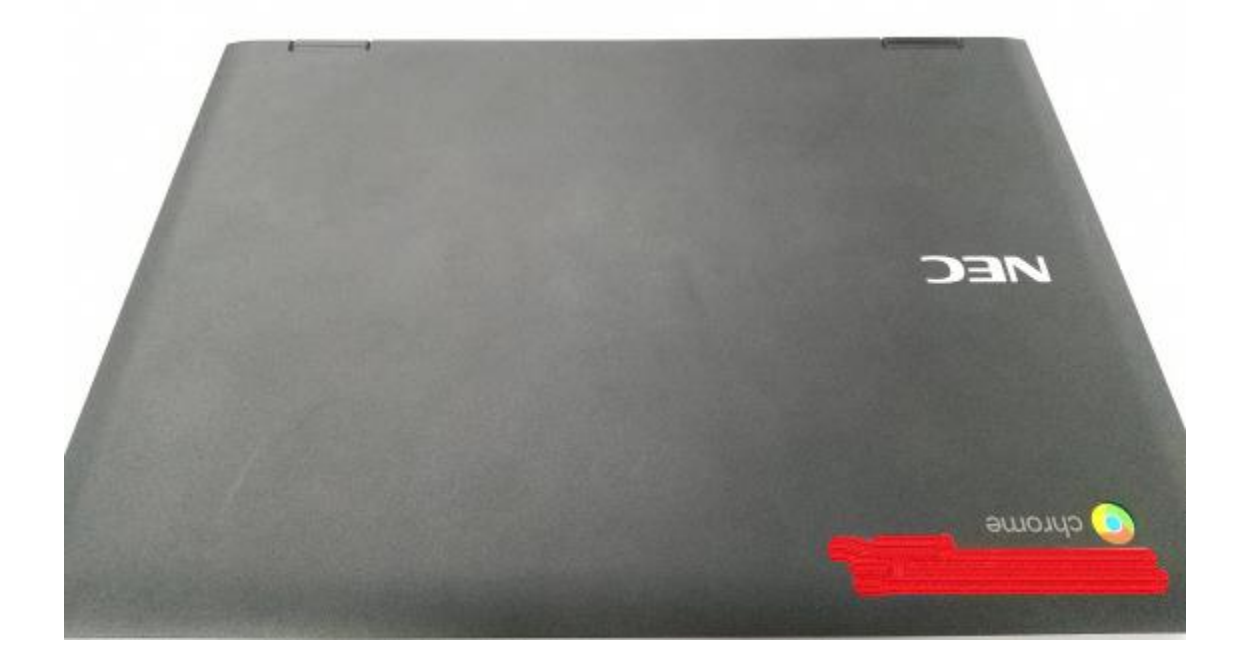

Chromebook端末を開くと起動し、下記画面が表示されます。

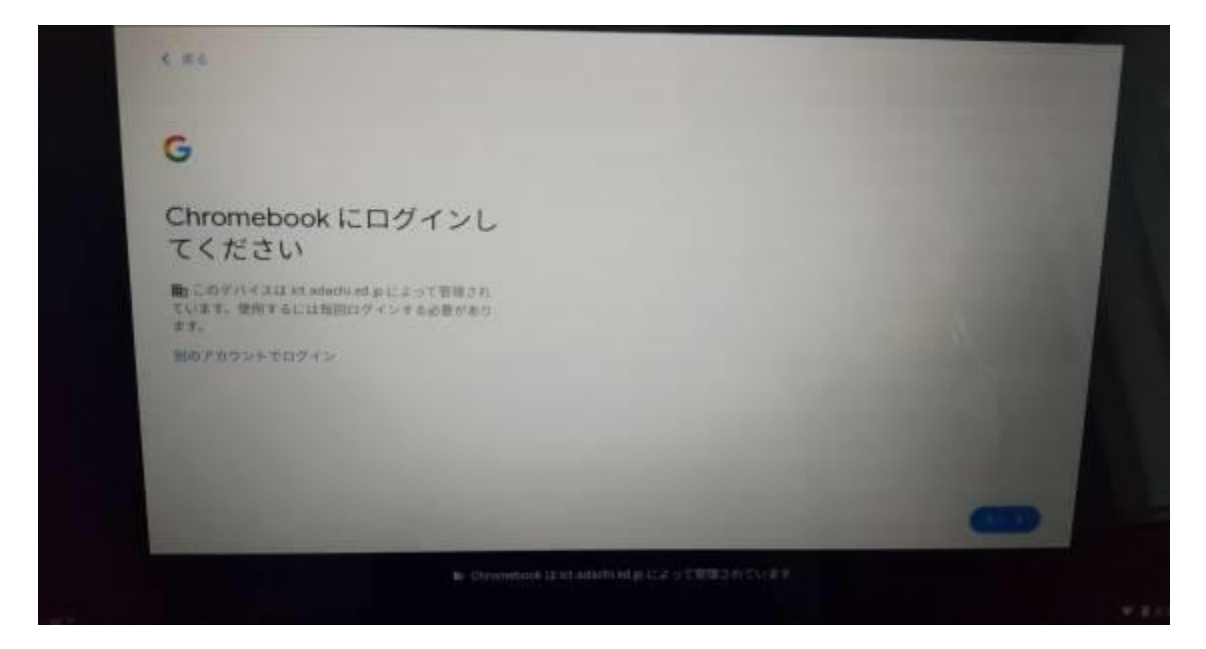

③ ネットウークに繋げる必要があります。首面若下の時計が標記されている部分 を多ップしてください。タップすると下記のような画面が表示されます。

ネットウークが「未接続、なし」と表示されていることを確認してください。

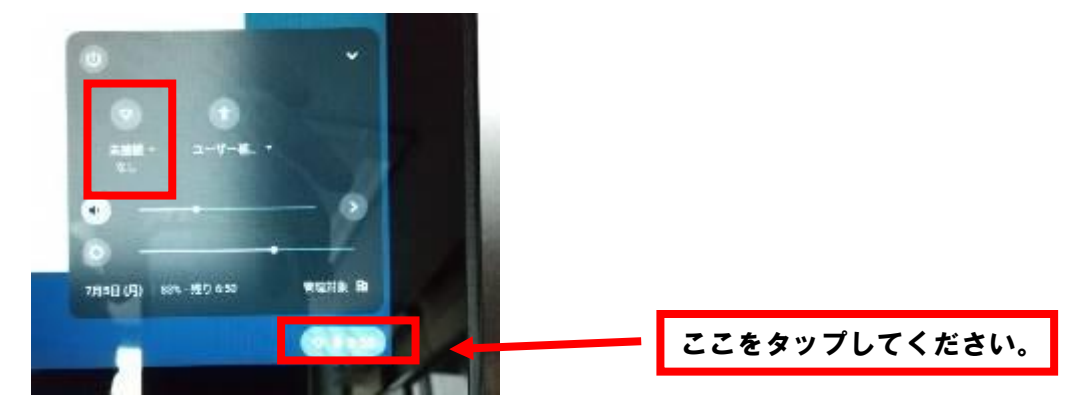

④ 「未接続、なし」をタップすると下記の画面が表示されます。

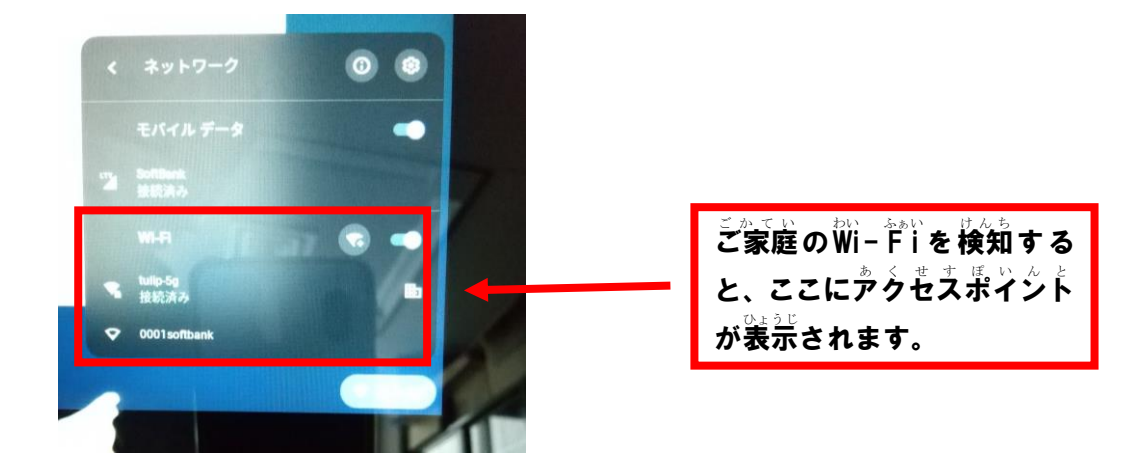

⑤ ご家庭のWi-Fiを検知しますので、答ご家庭のやうもえポイントを確認し、 アクセスポイントを多ップしてください。

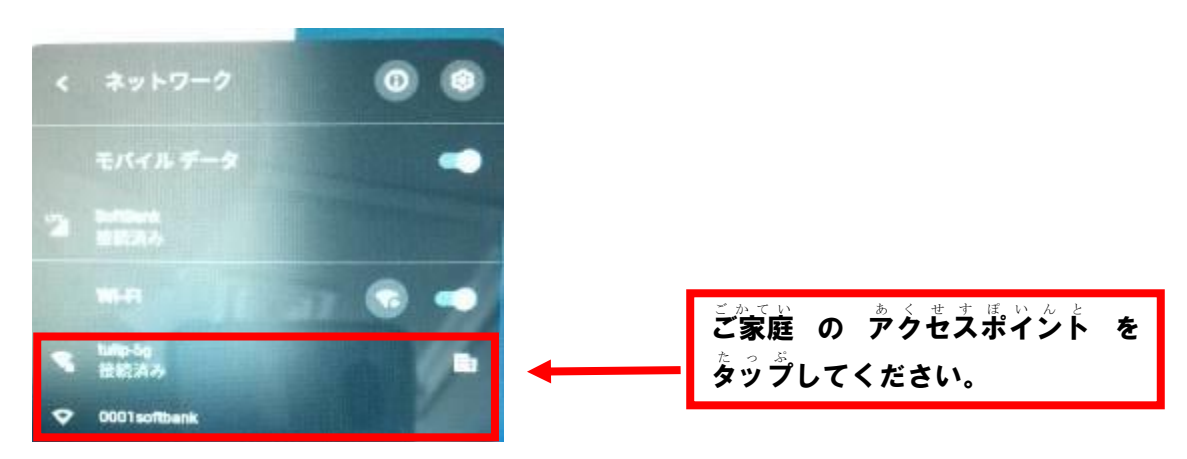

⑥ SSIDとパスワードを入力する画面が表示されます。

えずえずあいでいとパスワードを入力し、接続をタップします。

| SSID             |                 |                   |
|------------------|-----------------|-------------------|
| 0000softbank     | THE FIT         | 1                 |
| セキュリティ           |                 | AL LOUGH DE DE LA |
| PSK (WPA またはRSN) | and the second  | *                 |
| /XX7-*           |                 |                   |
| 1                |                 | •                 |
|                  |                 |                   |
| このテバイズの他のユーザーに   | このネットワークの使用を計可す | 0                 |
|                  | 3               | -                 |
| $\bigcirc$       | ++>t            | 10 1276           |

以下、(<sup>\*</sup>Q<sup>\*</sup>R<sup>\*</sup>コードを使ってログインする方法)です。

⑦ 下記のようにカメラが起動し、「Q<sup>\*</sup>R<sup>\*</sup> CARD LOGIN カードをかざして ログイン」と表示されます。

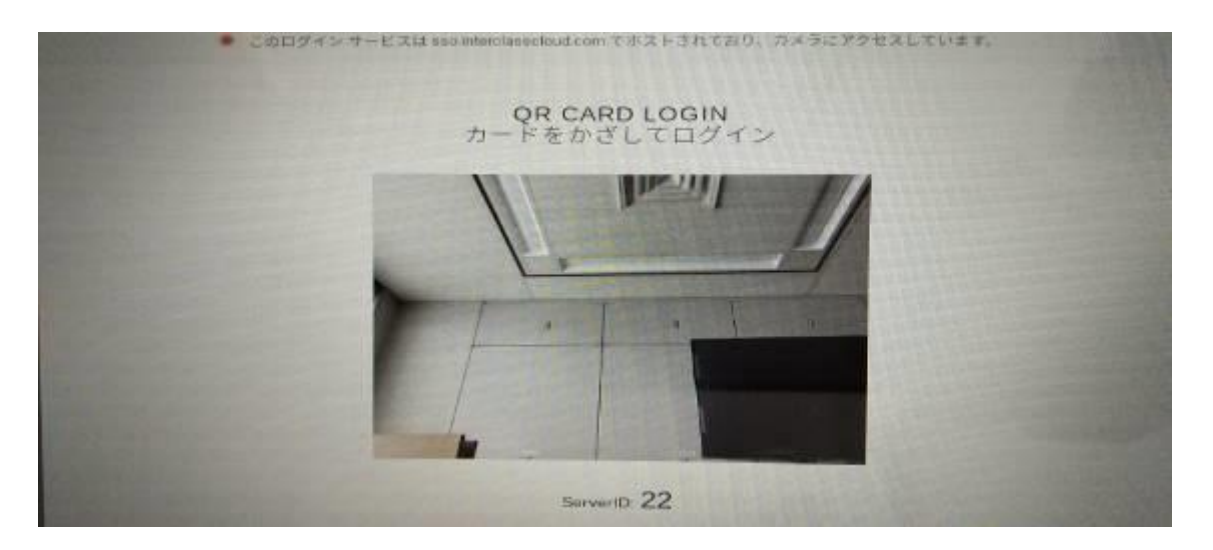

- ⑧ ダブレット上部にあるカメラで、学校から配布された<sup>®</sup>0<sup>\*</sup>R<sup>®</sup> コードを読み取って
  - ください。

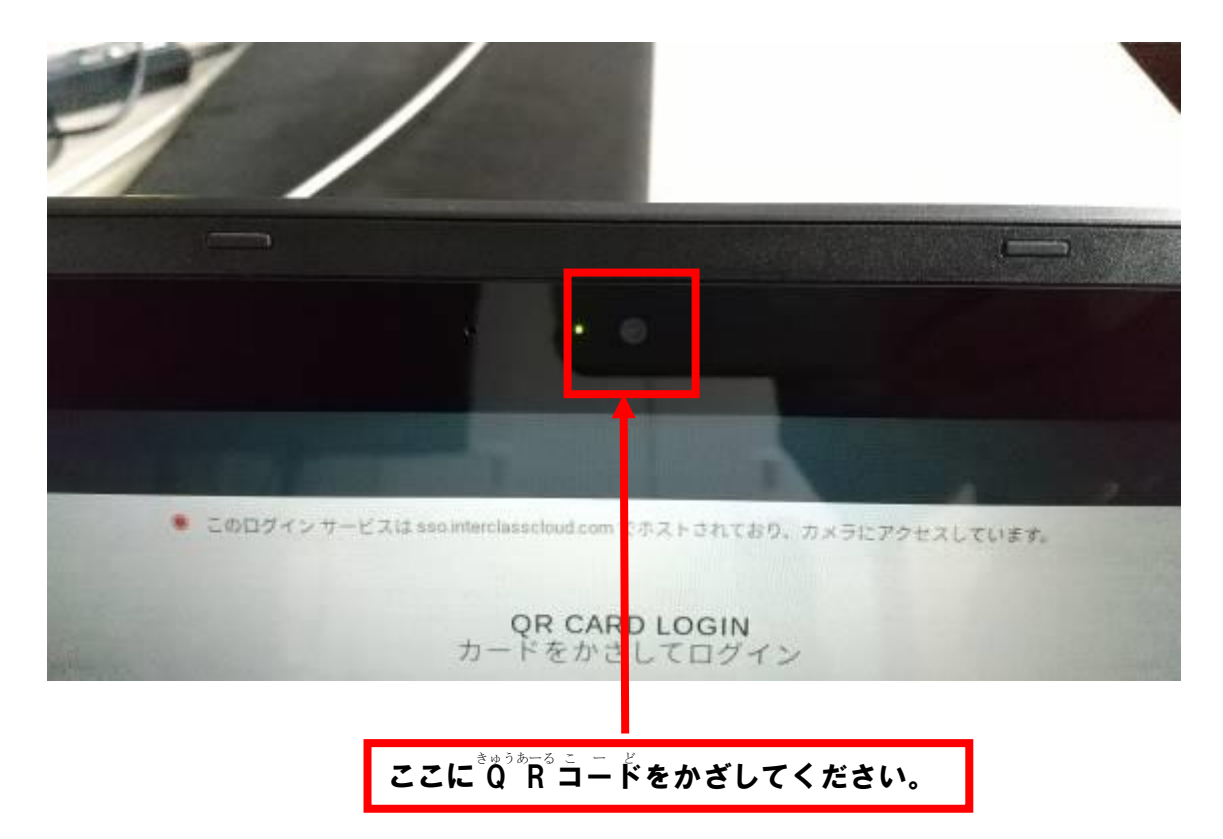

 <sup>3</sup> ログイン完了です。